(参考)電子申請による「審査申請書記載事項変更届」の提出方法について

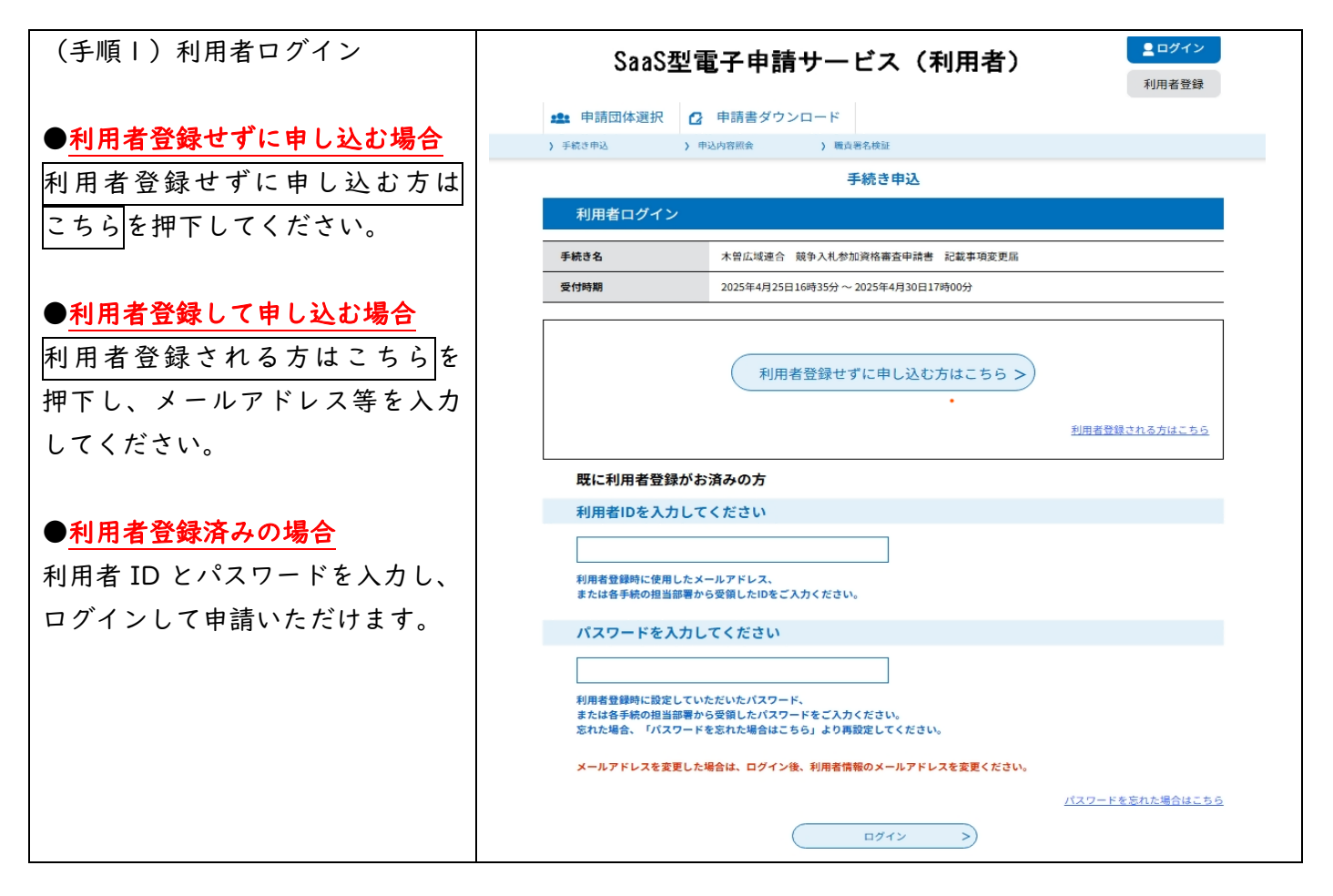

説明文をご一読いただくとともに、 [ダウンロードファイル]の PDF を ご参照のうえ、必要な書類データが お手元に揃っているかご確認 く ださい。

(手順2-1)説明と添付書類の確認

| 手続き申込                                                                                  |                                                                                                    |                                     |                  |  |  |
|----------------------------------------------------------------------------------------|----------------------------------------------------------------------------------------------------|-------------------------------------|------------------|--|--|
| Q FROMRETS                                                                             | メールアドレスの確認                                                                                                    | ● 内容を入力する                           | 中し込みをする          |  |  |
| 手続き説明                                                                                  |                                                                                                    |                                     |                  |  |  |
|                                                                                        | 下記の内容を必ず                                                                                                    | お読みください。                            |                  |  |  |
| ◎添付ファイルは一度パソコン                                                                         | に保存してから開くようにしてください                                                                                                    | 0                                   |                  |  |  |
| 手続き名                                                                                   | 木曾広城連合 競争入礼参加資格                                                                                                    | 審查申請書 記載事項変更屬                       |                  |  |  |
| Bitan                                                                                  | 令和7~9年度におけ<br>請書の変更届を受付け<br>新規の申請は対象外と                                                                                                    | る、木曽広域連合競争入<br>ています。<br>なりますので、ご留意く | 札参加資格審査申<br>ださい。 |  |  |
|                                                                                        |                                                                                                    |                                     |                  |  |  |
| 受付時期                                                                                   | 2025年4月25日16時35分~2025年                                                                                                    | <b>平</b> 4月30日17時00分                |                  |  |  |
| 受付時期<br>問い合わせ先                                                                         | 2025年4月25日16時35分~2025年<br>木曽広域連合総務課                                                                                                    | ¥4月30日17時00分                        |                  |  |  |
| 受付時期<br>問い合わせ先<br>電話番号                                                                 | 2025年4月25日16時35分~2025年<br>木智広域連合総務課<br>0264231050                                                                                                    | ₽4月30日17時00分                        |                  |  |  |
| 受付時期           問い合わせ先           電話委号           FAX委号                                   | 2025年4月25日16時35分~2025年           木包広城連合総務課           0264231050           0264231052                                                                                                    | ₽4月30日17時00分                        |                  |  |  |
| <ul> <li>受付時期</li> <li>間い合わせ先</li> <li>電話香号</li> <li>FAX最号</li> <li>メールアドレス</li> </ul> | 2025年4月25日16時35分~2025年4月25日16時35分~2025年4月16日16年5月16時35分~2025年4月25日16時35分~2025年4月25日16時35分~2025年4月25日16時35月16時35日16月16日16月16月16日16月16日16月16日16月1月2月16時35月16日16月16日16月16月16日16月16日16月16日16月16日16月16日16月16日16月16月16日16月16日16月16日16月16日16月16日16月16日16月16日16月16日16月16日16月16日16月16日16月16日16月16日16月16日16月16日16月16日16月16日16月16日16月16日16月16日16月16日16月16日16月16日16月16日16月16日16月16日16月16日16月16日16月16日16月16日16月16日16月16日16月16日16月16日16月16日16月16日16月16日16月16日16月16月16日16月16日16月16日16月16月16日16月16月16日16月16日16月16日16月16日16月16日16月16日16月16日16月16日16月16月16日16月16月16月16月16月16月16月16月16月16月16月16月16月1 | ₩4月30日17時00分                        |                  |  |  |

| (手順2-2)利用規約への同意                                      | <利用規約>                                                                                                    |
|------------------------------------------------------|----------------------------------------------------------------------------------------------------|
| 利用規約をご確認のうえ、同意いた<br>だける場合は[同意する]を押下し、<br>申請へお進みください。 | ながの電子申請サービス 利用規約  1 目的 この規約は、ながの電子申請サービス (以下「本サービス」といいます。) を利用して最野県、長野県内の市町村及び長野県市町村自治振興組 合 (以下 「環境団体」といいます。) に対し、インターネットを通じて申請・届出及び講座・イベント申込みを行う場合の手続について必要な事 項を定めるものです。 2 運営 本サービスの運営は、長野県市町村自治振興組合が行います。 3 利用規約の同意 本サービスを提供します。本サービスをご利用された方に、この規約に同意していただくことが必要です。このことを前提に、構成団体は本サ ービスを提供します。本サービスをご利用された方に、この規約に同意されたものとみなします。 |
| ※同意いただけない場合は、電子申                                     | 「同意する」ボタンをクリックすることにより、この説明に同意いただけたものとみなします。                                                                                                    |
| 請をご利用いただくことが出来ま                                      | 上記をご理解いただけましたら、同意して進んでください。                                                                                                    |
| せん。                                                  | 受付時期は2024年11月18日15時32分~2025年3月14日17時15分です。<br>「申込む」ボタンを押す時、上記の時間をすぎていると申込ができません。                                                                                                    |

| (手順3)連絡先メールアドレス    |                                                                                                    |
|--------------------|----------------------------------------------------------------------------------------------------|
| ※ログインしている場合は表示さ    | 利用者ID入力                                                                                                    |
| れません。              | 木曾広域連合 競争入札参加資格審査申請書 記載事項変更届                                                                                                    |
| 手順4へお進みください。       | 連続がとれるメールアドレスを入力してください。<br>入力が完了いたしましたら、アドレスに中込画面のURLを記載したメールを送信します。<br>URLにアクセスし、残りの情報を入力して登録決美了させてください。<br>また、迷惑メール対策等を行っている場合には、「union-kiso-nagano⊚apply.e-tumo.jp」からのメール受信が可能な設定に変更してくださ<br>い。<br>上記の対策を行っても、中込画面のURLを記録したメールが振信されて来ない場合には、別のメールアドレスを使用して申込を行ってください。 |
| 連絡先メールアドレスを入力し、    | なお、送信元のメールアドレスに返信しても問い合わせには対応できません。<br>最後に、携挙電話のメールでは、初期限定でURLリンク付きメールを拒否する限定をされている場合がございますので、その場合も同様にメール<br>受信が可能な限定に変更してください。                                                                                                    |
| 元」するを押下してくたさい。     |                                                                                                    |
| その後、入力いただいたメールアド   | 連絡先メールアドレスを入力してください。必須                                                                                                    |
| レス宛に、申請用 URL が自動送信 |                                                                                                    |
| されますので、送られた URL より |                                                                                                    |
| 手順4へ進んでください。       | 連絡先メールアドレス(確認用)を入力してください                                                                                                    |
|                    |                                                                                                    |
|                    |                                                                                                    |
|                    |                                                                                                    |
| ●エラーについて           | 遠鏡がとれるメールアドレスを入力してください。<br>入力が完了いたしましたら、アドレスに申込画面のURLを記載したメールを送信します。<br>URLにアクセスし、残りの情報を入力して登録を完了させてください。<br>また、迷惑メール対策等を行っている場合には、「union-tkiso-nagano@apply.e-tumo.jp」からのメール受信が可能な設定に変更してくださ<br>い。                                                                      |
| 入力したメールアドレスが既に     | 上記の対策を行っても、北急期間のURCを認識したメールが強張されて米ない場合には、別のメールアトレスを使用して申込を行ってくたさい。<br>なお、送信元のメールアドレスに送信しても問い合わせには対応できません。<br>最後に、携帯電話のメールでは、初期設定でURLリンク付きメールを拒否する設定をされている場合がございますので、その場合も同様にメール<br>受信が可能な設定に変更してください。                                                                    |
| 「ながの電子申請サービス」に登録   | この手続きけたのみに対応しています                                                                                                    |
| されている場合、画面のようにメッ   | ▲ 入力されたメールアドレスは登録済みです。右のボタンでログインしてから申し込みを行って                                                                                                    |
| セージが表示されます。        | ください。<br>異なるメールアドレスで申し込む場合は、ログインせずに別のメールアドレスを入力してくださ                                                                                                    |
|                    | vo<br>連絡先メールアドレスを入力してください <u>必須</u>                                                                                                    |
| 別のアドレスを入力いただくか、    |                                                                                                    |
| [ログインして手続きへ]を押下し   |                                                                                                    |
| ログインした状態で手順ムへ進ん    | 連絡先メールアドレス(確認用)を入力してください                                                                                                    |
| でください。             | 1                                                                                                    |
|                    |                                                                                                    |

| (手順4-1)申請者情報の登録       |                                                    |
|-----------------------|----------------------------------------------------|
|                       | 申込                                                 |
| 個人の堤会け氏名 法人の堤会け       |                                                    |
|                       | 選択中の手続き名:木曽広域連合 競争入札参加資格審査申請書 記載事項支更届              |
| 法八石を八刀してくたさい。         | 简言证先 <b>一十删</b> 《                                  |
|                       |                                                    |
|                       | 申請者を入力してください。 必須                                   |
|                       | 申請者の氏名または、法人名を入力してください。                            |
|                       | ○ 氏: 名:                                            |
|                       | ○ 法人名:                                             |
|                       |                                                    |
| (チ順4-2)中きま笑データ活け      | ·                                                  |
| (于順4-2)中胡音寺)- ラぶ门     | (1)変更届を添付してください。 必須 由きまた                           |
|                       | 作成した申請書を、こちらへ添付してください。                             |
| 申請書の PDF データを (1) に添付 | ファイルの選択ファイルが選択されていません                              |
| してください。               |                                                    |
|                       | (2) 必要書類を添付してください (※付ファイル) 必要書類を                   |
| (2)の添付ファイルを押下する       | 「必要事項説明」をご確認いただき、書類を添付してください。                      |
| と、別画面が表示されます。         | 中国の方言・使用中国語についてはカラーのものをお願いいたとしより。                  |
| (次ページご参照)             | (3)その他を入力してください。                                   |
| ☆亜聿類は 手順2-1 でダウン      | お知らせいただく必要がある事項がございましたら、こちらへ入力してください。<br>(500文字以内) |
|                       |                                                    |
| ロートした確認表に基づきこ用息       |                                                    |
| いただき添付してくたさい。         |                                                    |
|                       |                                                    |
|                       |                                                    |
|                       |                                                    |
|                       |                                                    |
|                       |                                                    |
|                       | 入力文字数: 0/500                                       |
|                       |                                                    |
|                       | (確認へ進む >)                                          |

| (手順4-3)必要書類の添付                                   | 手続き申込                                                                                                    |   |  |  |  |
|--------------------------------------------------|----------------------------------------------------------------------------------------------------|---|--|--|--|
|                                                  | 添付ファイル選択                                                                                                    |   |  |  |  |
| ファイルの選択でファイルを<br>I件選択し、添付するを押下<br>すると、下部に添付結果が表示 | 申込に必要な添付ファイルを選択してください。<br><<br>・ファイルを選択後、【添付する】をクリックすると添付されます。<br>・添付ファイルや戦闘ある場合は、同じ慢性を繰り返してください。<br>・全てのファイルを添付し終えたら、【入力へ戻る】をクリックしてください。 |   |  |  |  |
| されますので、丨件ずつ全ての                                   | 手続き名 木智広域連合 競争入札参加資格審查申請書 記載事項変更屬                                                                                                    | - |  |  |  |
| データを添付してください。                                    | 項目名         必要書類を添付してください                                                                                                    | - |  |  |  |
|                                                  | 添付できるファイル数 20                                                                                                    | - |  |  |  |
| データの添付が完了しましたら、                                  |                                                                                                    |   |  |  |  |
| 入力へ戻るを押下し、戻った画面                                  | 添付ファイル                                                                                                    |   |  |  |  |
| の下部確認へ進むを押下し、                                    | ファイルを選択してください                                                                                                    |   |  |  |  |
| 手順5へお進みください。                                     | ファイルの選択 ファイルが選択されていません                                                                                                    |   |  |  |  |
|                                                  | 19413 T &                                                                                                    |   |  |  |  |
|                                                  | < 入力へ戻る                                                                                                    |   |  |  |  |
| (手順5)申込内容の確認                                     |                                                                                                    |   |  |  |  |
|                                                  | Q         手続き選択をする         ×ールアドレスの確認         // 内容を入力する         単し込みをする                                                                  |   |  |  |  |
| 申し込む法人名や、各データが                                   |                                                                                                    |   |  |  |  |
| 添付されているかご確認の上、                                   | 申込確認                                                                                                    |   |  |  |  |
| 問題が無ければ、下部の申込む                                   | まだ申込みは完了していません。                                                                                                    |   |  |  |  |
| を押下してください。                                       | ※下記内容でよろしければ「申込む」ボタンを、修正する場合は「入力へ戻る」ボタンを押してください。 木曽広域連合 競争入札参加資格審査申請書 記載事項変更届                                                             |   |  |  |  |
|                                                  | 申請者         木管広域連合 (テスト)                                                                                                    | _ |  |  |  |
|                                                  | (1)変更届を添付してくだ<br>さい。<br>r7-r9henkousetsumei.pdf                                                                                           |   |  |  |  |
|                                                  | (2) 必要書類を添付してく<br>ださい gaiyo.pdf                                                                                                    | _ |  |  |  |
|                                                  | (3) その他                                                                                                    | _ |  |  |  |
|                                                  | く         入力へ戻る         申込む >)                                                                                                    |   |  |  |  |